# **Table of Contents**

| 주의                              | 1      |
|---------------------------------|--------|
| Step 1. Daemon 실행               | 1      |
| Step 2. ComilDE 실행 및 업데이트 환경 확인 |        |
| Step 3. 펌웨어 업데이트 진행             |        |
| Sten 4. Daemon 식행 및 주소값 입력      | 2      |
| Step 5. SA 콕드 부팅 후 ComilDF 식행   | 2      |
| See Also                        | ב<br>כ |
|                                 |        |

# EtherCAT SA 펌웨어 업데이트

× ComilDE를 이용해 EtherCAT SA 펌웨어를 업데이트하는 방법에 대한 안내페이지입니다.

## 주의

업데이트 도중 마스터와 연결이 끊어지거나 PC의 전원이 끊어지는등 업데이트가 중단될 경우 보드 의 펌웨어가 정상적으로 동작하지 않습니다. 안정적인 환경에서 펌웨어 업데이트를 시도해주세요.

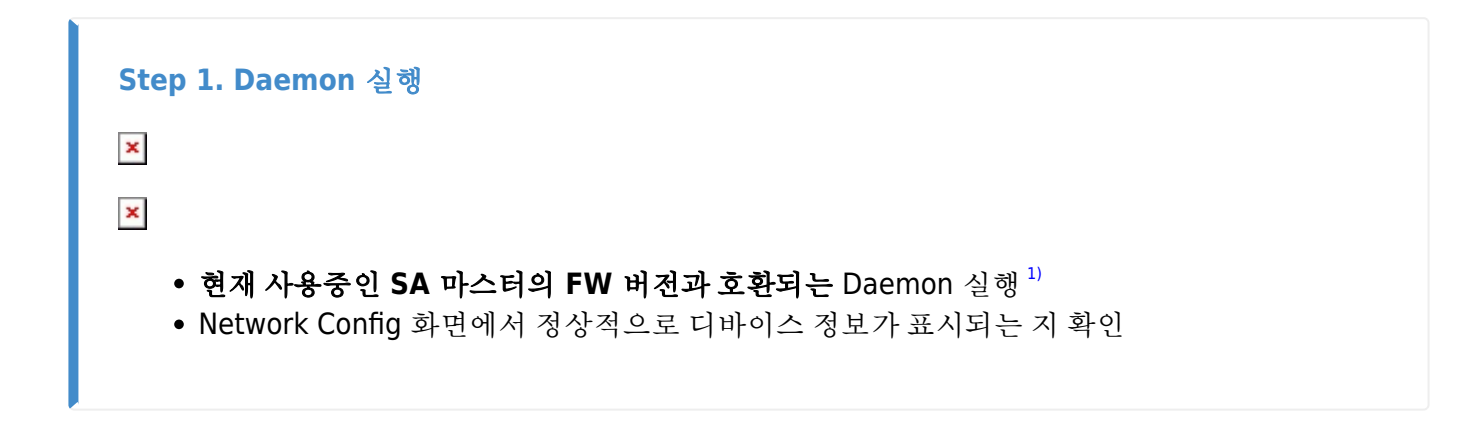

### Step 2. ComilDE 실행 및 업데이트 환경 확인

×

• 사용중인 Daemon과 동일한 라이브러리 파일이 ComilDE에서 참조되도록 라이브러리 파일 을 ComilDE 폴더 내에 이동

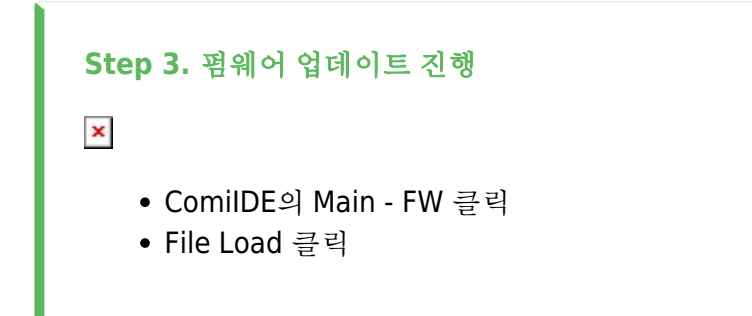

×

• 업데이트 하고자 하는 펌웨어 파일 선택

×

- 펌웨어 File Load 후 Download 클릭
- 프로그레스바 및 상태창 확인

×

• 위와 같은 화면이 나올 경우 펌웨어 업데이트 완료

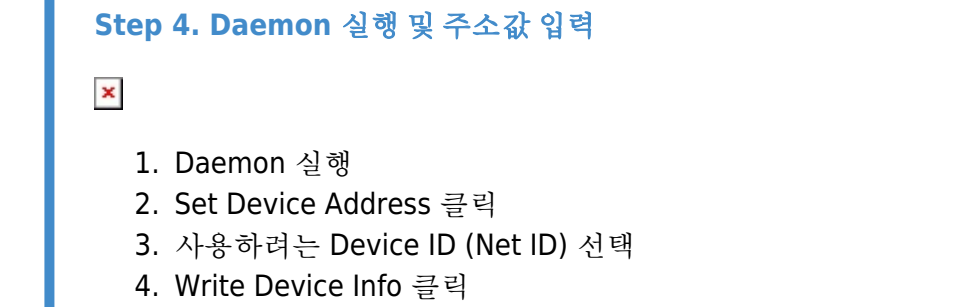

×

• Write 완료 후 Read Device Info 클릭시 192.168.1.(100+netID)<sup>2)</sup> 로 표시되는지 확인

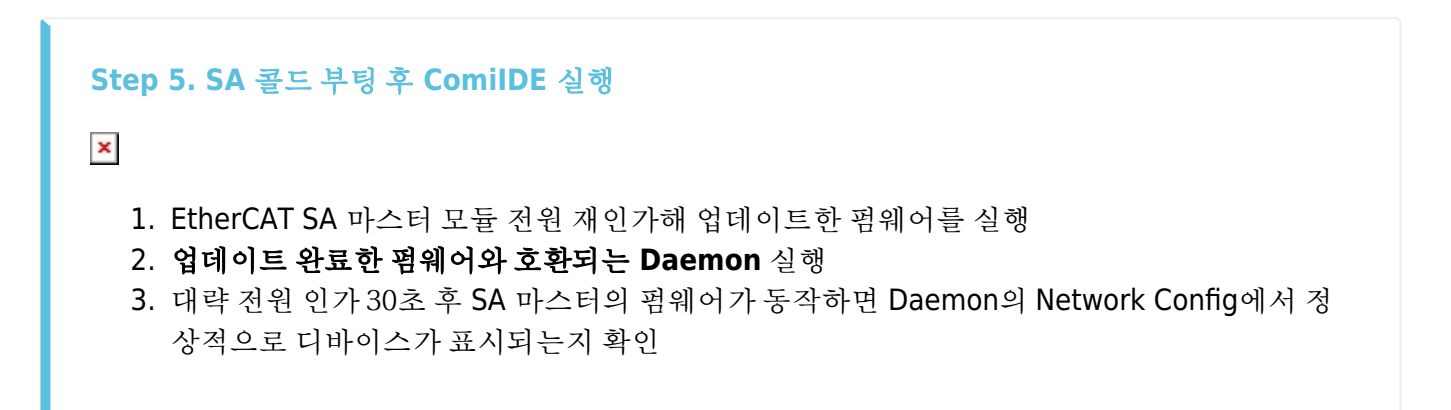

#### See Also

펌웨어 업데이트 도중 작업이 취소된 경우

1)

사용중인 펌웨어와 Daemon, 라이브러리가 같은 패키지 파일이 아닌 경우 호환성 이슈가 발생해 업데이트 가 정상적으로 수행되지 않을 수 있음.

ex) 1번 Net ID의 경우 192.168.1.101

From: http://comizoa.co.kr/info/ - -

Permanent link: http://comizoa.co.kr/info/doku.php?id=faq:comiapp:fwupdater:03\_ethercat\_sa&rev=1671512645

Last update: 2024/07/08 18:22